| iTunesを使わずにiPhoneをバックアップ |                                                                                                    |
|--------------------------|----------------------------------------------------------------------------------------------------|
| 使用ソフト                    | フリーソフトのCopy trans shelbeeを使用します                                                                                                    |
| iTunesバックアップ<br>との違い     | <ul> <li>・バックアップ先を任意の場所(外付けHDD、USBメモリ等)を選択できる</li> <li>・iTunesインストール不要</li> <li>・初回にフルバックアップすれば以降は差分のみのバックアップが選択可</li> <li>・音楽データのバックアップはできない</li> <li>・操作がシンプルで簡単</li> </ul>                                                                                                    |
| ダウンロード<br>&<br>実行        | シロのうけ/Search:_VIE-A28A/HIE 0 * 0       Yr iPhoneの//s/979/78/2001tu Yr iCopy trans shelbee.j0 ×         また入(A)(T) へいて(H)       シロマレン         シロマレン       シロマレン         シロシン       シロマレン         おきのののF:       シロマレン         シロシン       シロシン         おきしたのブラウザの検索エンジンにてCopy trans shelbeeと検索         CopyTrans Shelbee - iPhone · iPodPイボッドの音楽をiTunesへ転送         Www.copytrans.jp/shelbee.php - キャッシュ         CopyTrans Shelbee - iPhone · iPodPイボッドの音楽をiTunesへ転送         Www.copytrans.jp/shelbee.php - キャッシュ         CopyTrans Shelbee - iPhone · iPodPイボッドの音楽をiTunesへ転送         Www.copytrans.jp/shelbee.php - キャッシュ         CopyTrans Shelbee.iPhonesとのテッジスの目前に電気できるブリーンシュ         CopyTrans Shelbee.iPhonesとのクシュン         ApyCopyTrans Shelbee.iPhonesとのうシュン         CopyTrans Shelbee.iPhonesとのうシュン         CopyTrans Shelbee.iPhonesとのうシュン         CopyTrans Shelbee.iPhonesとのうシュン         CopyTrans Shelbee.iPhonesとのうシュン         CopyTrans Shelbee.iPhonesとのうシュン         CopyTrans Shelbee.iPhonesとのうシュン         CopyTrans Shelbee.iPhonesとのうシュン         CopyTrans Shelbee.iPhonesとのうシュン         CopyTrans Shelbee.iPhonesとのうシュン         CopyTrans Shelbee.iPhonesとのうシュン         CopyTrans Shelbee.iPhonesとのうシュン         CopyTrans Shelbee.iPhonesとのうシン                                                                                                    |
|                          | (アルボ) (Maile) (Maile) (M |
|                          | Downloadをクリックして次に進む                                                                                                    |
|                          | <complex-block><complex-block></complex-block></complex-block>                                                                                                    |
|                          | 💿 CopyTrans Suite セットアップ                                                                                                    |

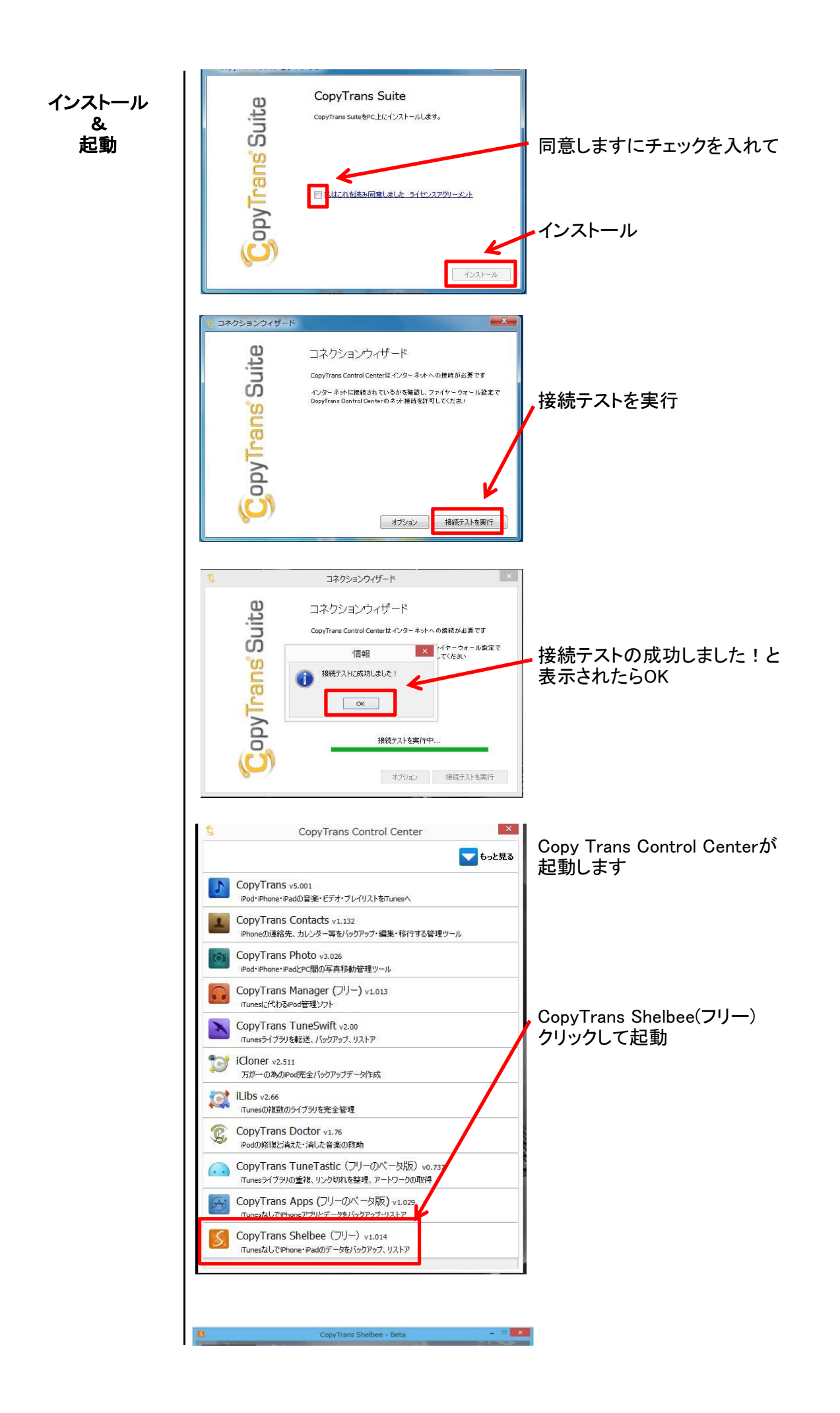

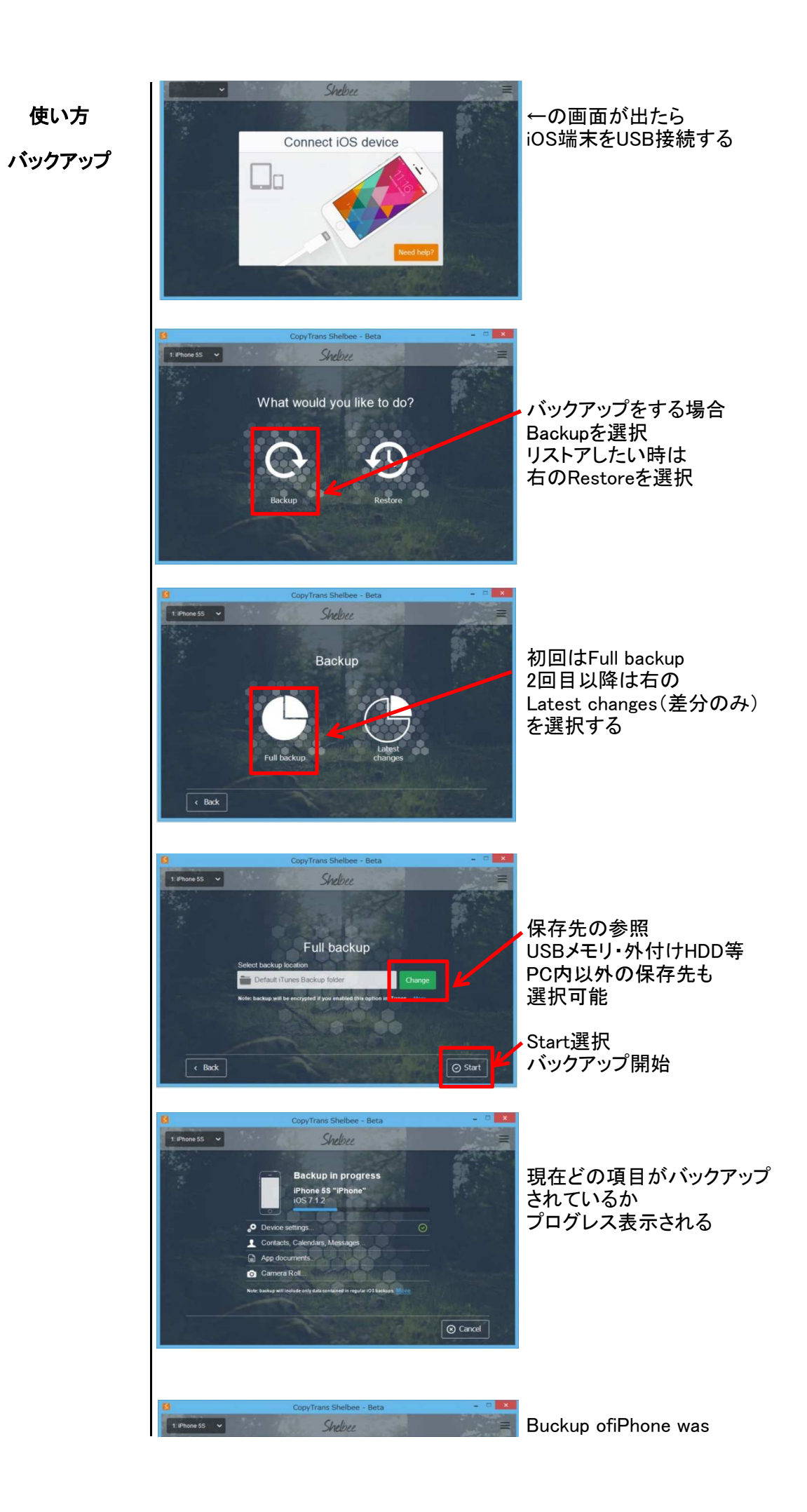

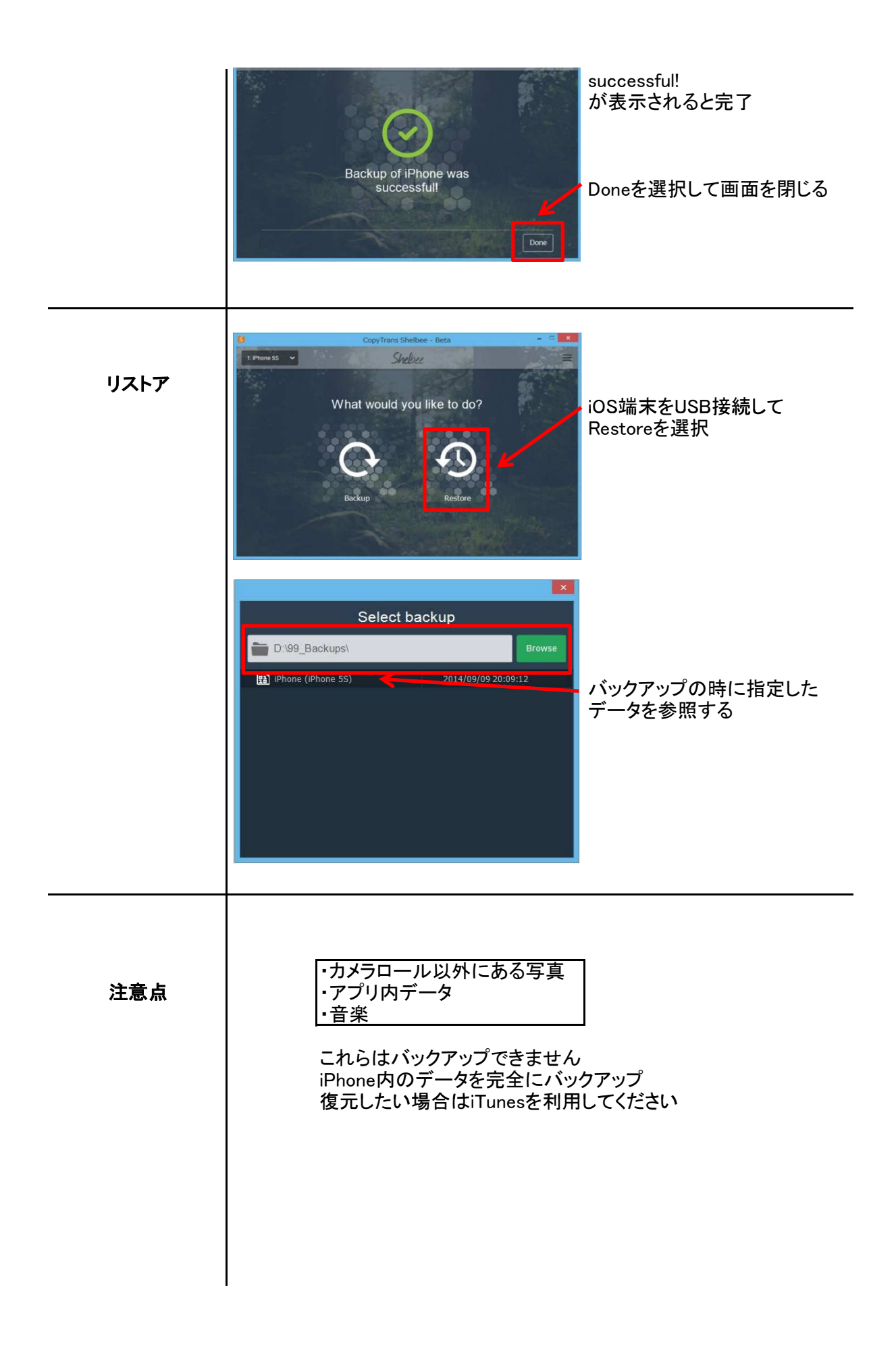